# AMPLIFIED ENGINEERING

## FATBOX GPRSV2 MANUAL

VERSION 2.1

Amplified Engineering Pty Ltd No. 5 Turner Ave, Unit 1 Bentley Technology Park Bentley, Western Australia 6102 AUSTRALIA

#### THE FATBOX GPRSV2 MANUAL

#### <u>CONTENTS</u>

| Our motto                                            | 4  |
|------------------------------------------------------|----|
| What's in the Box?                                   | 5  |
| Important Safety Notice                              | 6  |
| 1. Product Specifications                            | 7  |
| 2. System Requirements                               |    |
| 2.1 Power Supply Details                             | 8  |
| 2.2 Cellular Data Network Provider                   | 8  |
| 2.3 Ethernet Devices                                 | 9  |
| 2.4 Serial Devices                                   | 9  |
| 3. FATBOX Hardware                                   | 10 |
| 4. FATBOX Dimensions and Installation                | 13 |
| 5. Hooking Up the FATBOX to Devices                  |    |
| 5.1 Ethernet Devices Settings                        |    |
| 5.1.1 Using the DHCP                                 | 14 |
| 5.1.2 Setting Hosts manually                         | 14 |
| 5.2 Serial Device Settings                           | 15 |
| 6. Logging in & Saving Changes (via the Web Console) |    |
| 6.1 Logging In to the FATBOX                         | 16 |
| 6.2 Saving Changes Made                              | 16 |

| 7. Working the Web | Console                  |    |
|--------------------|--------------------------|----|
| 7.1 System P       | arameters                |    |
| 7.1.1              | Services Configure       | 17 |
| 7.1.2              | Application Configure    | 19 |
| 7.1.3              | Ethernet Configure       | 20 |
| 7.1.4              | Serial Configure         | 21 |
| 7.1.5              | Timer Configure          | 22 |
| 7.1.6              | Timer Up Down            | 22 |
| 7.1.7              | Reboot Redial Conditions | 23 |
| 7.1.8              | Advanced Parameters      | 23 |
| 7.2 Network 0      | Configuration            |    |
| 7.2.1              | NAT                      | 24 |
| 7.2.2              | Ifconfig                 | 25 |
| 7.2.3              | Static Route             | 25 |
| 7.2.4              | AutoPing                 | 26 |
| 7.2.5              | DHCP                     | 26 |
| 7.2.6              | Backup Routing           | 27 |
| 7.2.7              | DDNS                     | 28 |
| 7.2.8              | NTP                      | 28 |

|              | 7.2.9       | PPTP                             | 29 |
|--------------|-------------|----------------------------------|----|
|              | 7.2.10      | L2TP                             | 30 |
|              | 7.2.11      | IPSEC                            | 31 |
|              | 7.2.12      | SNMP                             | 32 |
| 7.3 5        | Security C  | onfigure                         |    |
|              | 7.2.9       | Iptable In                       | 33 |
|              | 7.2.10      | Iptable Out                      | 33 |
|              | 7.2.9       | Iptable Script                   | 34 |
|              | 7.2.10      | SIM Lock                         | 35 |
| 7.4 \$       | System Ma   | anage                            |    |
|              | 7.4.1       | System Tools                     | 36 |
|              | 7.4.2       | User Manage                      | 37 |
|              | 7.4.3       | Device Status                    | 37 |
| 8. Connectin | ng via TEl  | _NET - Settings & Configurations |    |
| 8.1          | Logging     | In                               | 38 |
| 8.2          | Cellular    | Operator Settings                | 38 |
| 9. Configura | ations via  | the Serial Port                  |    |
| 9.1          | Logging     | in via the Serial Port           | 39 |
| 9.2          | Serial Co   | onsole Commands                  | 39 |
| 9.3          | Revertin    | g to Factory Default             | 40 |
| 10. Contacti | ing Us at / | Amplified Engineering            | 42 |

#### COLOR LEGEND

This manual is color-coded for your ease of reference.

| normal text         |  |
|---------------------|--|
| actions             |  |
| product specs       |  |
| windows commands    |  |
| web console headers |  |
| table info          |  |
| critical!           |  |

# AMPLIFIED ENGINEERING

Delivering Optimized Wireless Solutions is our motto.

If you have any help requirements, please do not hesitate to contact our Solution Partners or the FATBOX

Head Office ;)

CONTACT DETAILS ON PAGE 42.

Please download latest user manuals at <u>www.amplified.com.au</u>

IN THE BOX

Thank you for purchasing the FATBOX GPRSV2 cellular router. Inside your FATBOX packaging, you will find:

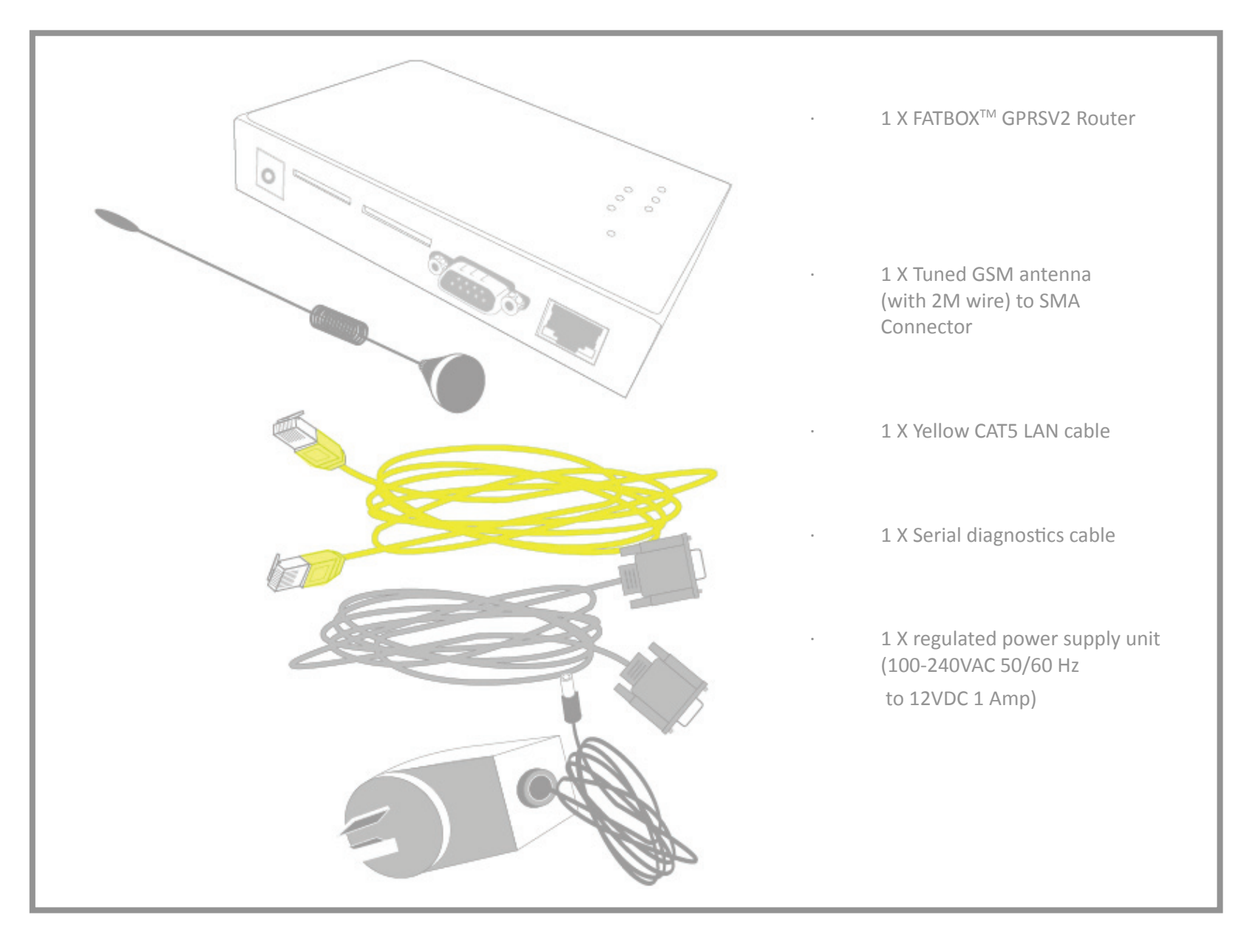

### ▷ IMPORTANT SAFETY NOTICE

All specialist electronic devices must be operated with due care to avoid damage or injuries and should be installed and operated by a trained personnel.

DO NOT OPERATE THIS EQUIPMENT IN ENVIRONMENTS CONTAINING POTENTIALLY EXPLOSIVE GASES OR LIQUIDS, EXAMPLE, GAS STATIONS AND CHEMICAL PLANTS AND EXPLOSIVE STORES. The FATBOX GPRSV2 model CRGV2 integrates a robust Motorola G24 series module and a powerful ARM7 processor. Its rugged industrial design is fit for demanding remote and mobile data connectivity applications.

| Wireless Cellular Interface                  | Operating System                                              |
|----------------------------------------------|---------------------------------------------------------------|
| GPRS Class 10 for maximum 85.6kbps downlir   | hk · LINUX OS on ARM7 microprocessor                          |
| Quad Band GSM 850/900/1800/1900              | Kernel and Firmware update over LAN or Serial                 |
| SMS and CSD 14.4kbps supported               |                                                               |
| Dual SIM with PPP connection failure auto-sw | vitching Other Features                                       |
| with SIM1 priority mode                      |                                                               |
| Motorola G24 Wireless module integrated      | <ul> <li>Wake on LAN/Serial data</li> </ul>                   |
| SIM PIN for SIM card security                | <ul> <li>Wake on Incoming call</li> </ul>                     |
| Reboot on SIM Failure                        | <ul> <li>Connect on Serial burst detected</li> </ul>          |
|                                              | SSHv2 for secure remote management                            |
| LAN Interface                                | <ul> <li>SNMPv1 for Network Management Systems</li> </ul>     |
|                                              | <ul> <li>Supports VPN [IPSEC (PSK), PPTP and L2TP]</li> </ul> |
| 10/100BaseT Ethernet port                    | · DDNS                                                        |
| DHCP server on detault                       | · DMZ & NAT                                                   |
|                                              | · IP Firewall                                                 |
| RS232 Serial Inferface                       | CHAP and/or PAP authentication                                |
| <b>T</b>                                     | Configurable PPP keep alive function                          |
| lo operate as serial modem                   | Configurable ON/OFF Timer                                     |
| (e.g. IOI SMS, CSD)                          | Backup route using senar to external modern                   |
| As a back up route                           | In the Day                                                    |
| As a back-op toole                           |                                                               |
| (e.g. d i sin modern)                        | EATROY CPPSV2 Pouter                                          |
|                                              | GSM antenna (with 2 meter wire to SMA Connector)              |
| Power and Operating Conditions               | · CATS LAN cable                                              |
| rower and operating conditions               | · R\$232 Serial cable                                         |
| Power: $5 = 30$ VDC (200mA~150mA @12VDC)     | $\cdot$ Regulated power supply unit (100-240VAC 50/60Hz tr    |
| Operating Temperature: -10°C to +65°C        | 12VDC 1 Amp)                                                  |
| Physical dimensions: 130mm x 92mm x 25mm     |                                                               |
|                                              |                                                               |

#### 2.1 Power Supply Details

The power requirements for the FATBOX GPRSV2 are as follows:

| Supply      | 5 – 30VDC regulated power supply recommended (e.g. 12VDC @ 1A)                                                             |
|-------------|----------------------------------------------------------------------------------------------------|
| Consumption | 100 ~ 150mA @ 12 VDC (Cellular network not connected)<br>200 ~ 250mA @ 12VDC (Cellular network connected and transmitting) |

▷ Inadequate current or dips in voltage may cause the device to fail to connect to data services even if the LEDs are lighted up.

 $\triangleright$  Supply over 30 VDC will damage the device.

#### 2.2 Cellular Data Network Provider

The FATBOX GPRSV2 operates in any GSM network (850/900/1800/1900) and provides data connection via GPRS MS Class 10.

Please ensure that the SIM card to be used has PIN disable and GPRS data plans enabled. You will need to check with your Network Operator for configuration information like APN, dial-number, username and password.

#### 2.3 Ethernet Devices

In the factory default, the FATBOX is configured as a Gateway with an IP address of 192.168.1.1 and a Subnet of 255.255.255.0.

You can either let the inbuilt DHCP server assign IP addresses to connected devices automatically (by default) or configure the attached hosts with fixed IP addresses. See Section 7.1.3 on page 20 for more information on how to do this.

#### 2.4 Serial Devices

In the factory default, the FATBOX's serial port is designated as a serial terminal console that continuously sends a debug log. This helps to ease device troubleshooting.

But the serial port can also be configured to function as a serial modem, back up route or a TCP/UDP transparent transport channel. See section 7.1.4 on page 21 for information on how to do this.

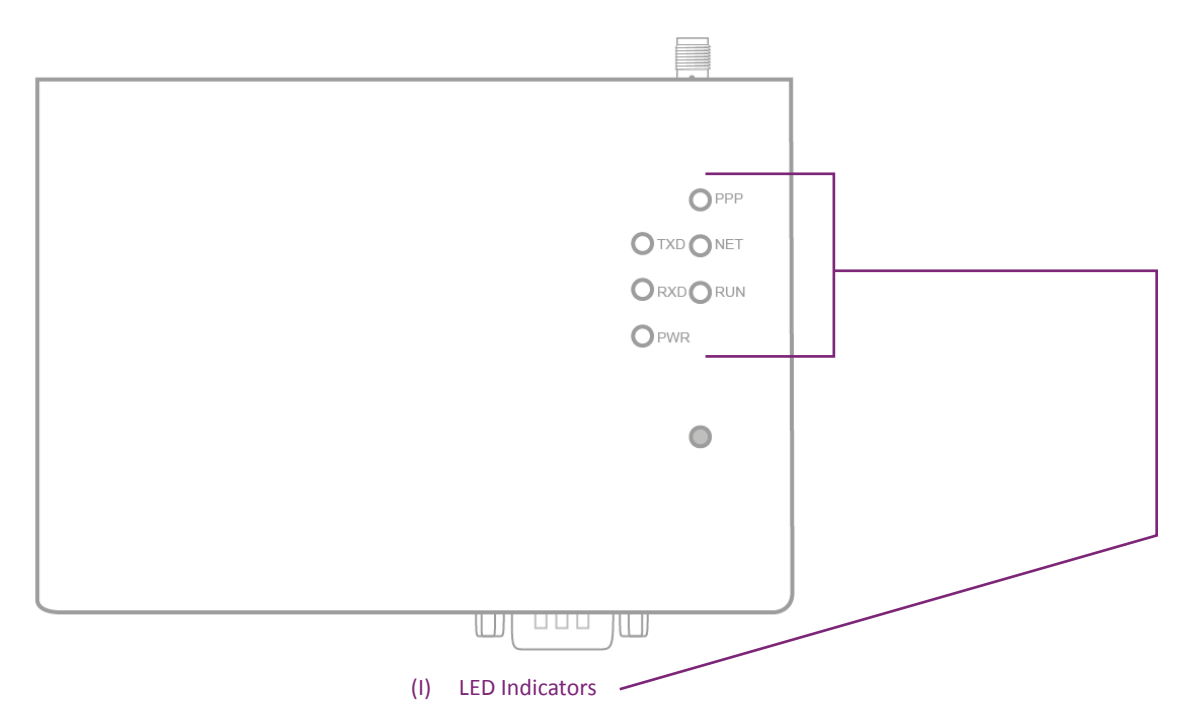

The FATBOX GPRSV2's LEDs are useful indicators of the unit's current operating status and should be used for initial setup and troubleshooting of the router.

| LED   | Indication of       | LED Status          | Router Status               |
|-------|---------------------|---------------------|-----------------------------|
| PWR   | Power Supply        | LED ON              | Power is supplied to router |
| RUN   | Operation           | Blinking at 1Hz     | Operating Fine              |
| NET   | Ethernet Connection | Steady GREEN        | Successful GSM              |
|       |                     |                     | Network Connection          |
|       |                     | No Light/Slow Blink | Unsuccessful GSM            |
|       |                     |                     | Network Connection          |
| PPP   | PPP Connection      | Steady GREEN        | Successful PPP              |
|       |                     |                     | Connection                  |
| RX/TX | Serial Activity     | Lighted             | Indicates Serial Port       |
|       |                     |                     | RX and TX activity          |
|       |                     |                     |                             |

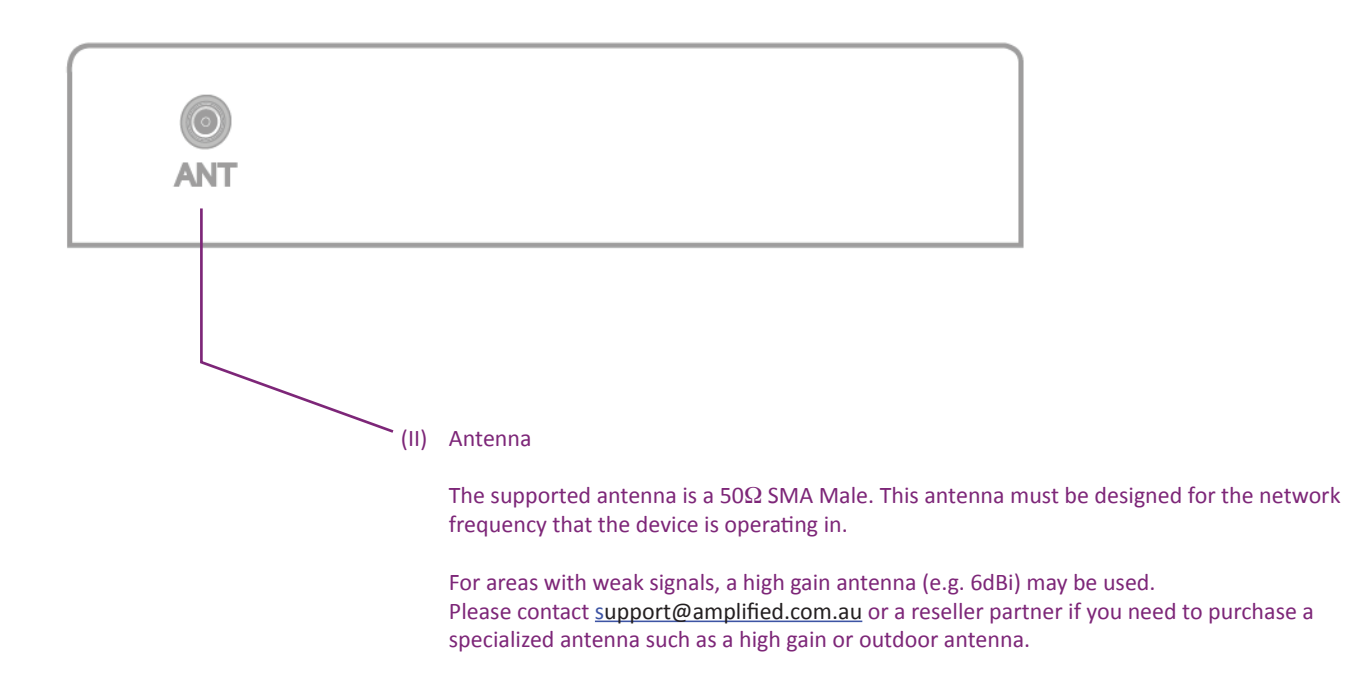

Note: The performances of the device is very much affected by the signal strength of the network operator.

(IV) SIM Card (or USIM)

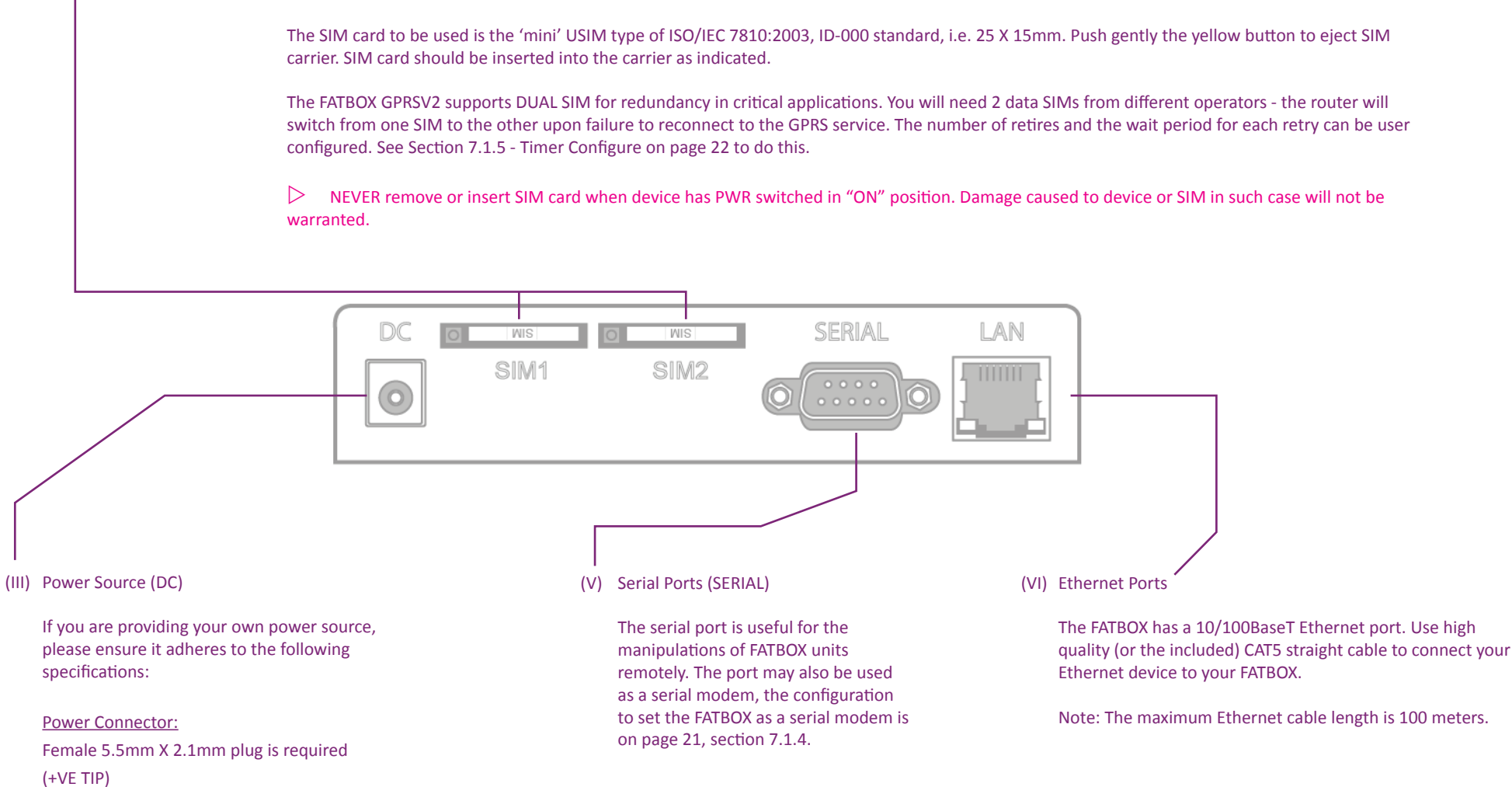

A 12VDC with 1A rated regulated power supply is recommended for maximum power efficiency.

#### 4. FATBOX DIMENSIONS AND INSTALLATIONS

The case of the FATBOX is made with sheet steel that provides sturdy protection for the electronics and serves as an EMR Shield at the same time. The removable "L" mounting plates should be used to mount the router to a secure structure or a mounting plate within an electronic enclosure.

- :. Installation Orientation: For most efficient cooling, the router should be mounted vertically with the antenna-side facing up to allow for natural convection.
- Antennas must be mounted external of any shielded metal enclosure and secured to a large metal plane for best performance. A good example is the middle of a vehicle's metal roof.
- ∴ Vibration in conditions where strong vibrations are expected (for example in locomotives) the FATBOX should be mounted with a vibration dampening material in between the box and the mounting surface. This isolation helps to dampen the transmission of shocks that may otherwise damage the device over time.

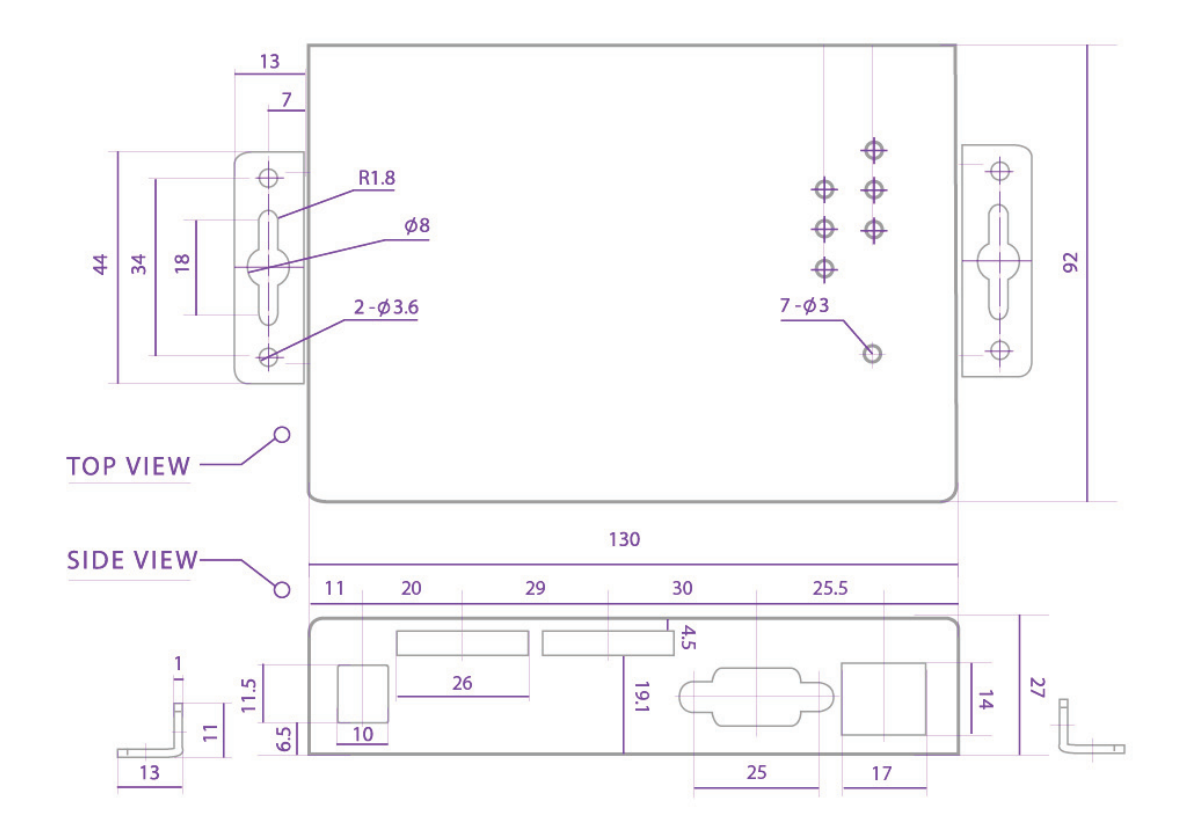

#### 5. HOOKING UP THE FATBOX TO DEVICES

#### 5.1 Ethernet Device Settings

5.1.1 Using the DHCP to deploy addresses automatically

The FATBOX's DHCP server is enabled by default and its IP address is **192.168.1.1** 

For your initial setup, we suggest setting your computer's LAN Internet Protocol (TCP/IP) to automatic. Do this by going to: *Control Panel> Network and Sharing Center> LAN Configure> TCP/IP (IPv4) Properties* **2***> Obtain IP address automatically* **3**.

| Local Area Connection Properties 🛛 🕐                                                                                                    | × |
|----------------------------------------------------------------------------------------------------|---|
| General Advanced                                                                                                    |   |
| Connect using:                                                                                                    |   |
| Eroadcom 440x 10/100 Integrated Cc     Configure                                                                                                    |   |
| This connection uses the following items:                                                                                                    |   |
| 🗹 👵 QoS Packet Scheduler 🔗                                                                                                    |   |
| ✓ Thetwork Monitor Driver     ✓ Thetwork Protocol (TCP/IP)                                                                                                    |   |
| < · · · · · · · · · · · · · · · · · · ·                                                                                                    |   |
| Install                                                                                                    |   |
| Description                                                                                                    |   |
| Transmission Control Protocol/Internet Protocol. The default<br>wide area network protocol that provides communication<br>across diverse interconnected networks. |   |
| Show icon in notification area when connected ✓ Notiv me when this connection has limited or no connectivity                                                      |   |
| OK Cancel                                                                                                    | 5 |

| eneral Alternate Configuration<br>You can get IP settings assigned<br>his capability. Otherwise, you ne<br>he appropriate IP settings | automatically if your network supports<br>ed to ask your network administrator for |
|----------------------------------------------------------------------------------------------------|------------------------------------------------------------------------------------|
| <ul> <li>Obtain an IP address autor</li> </ul>                                                                                        | natically                                                                          |
| OUse the following IP addres                                                                                                    | s. ————                                                                            |
| IP address:                                                                                                    |                                                                                    |
| Subnet mask:                                                                                                    |                                                                                    |
| Default gateway:                                                                                                    |                                                                                    |
| <ul> <li>Obtain DNS server address</li> </ul>                                                                                         | automatic ally                                                                     |
| Use the following DNS serv                                                                                                    | er addresses:                                                                      |
| Preferred DNS server:                                                                                                    |                                                                                    |
| Alternate DNS server:                                                                                                    |                                                                                    |
|                                                                                                    | Advanced                                                                           |

#### 5.1.2 Setting host addresses manually

Alternatively, you may choose to manually configure your device so it has a fixed local IP address. Input the IP address following this format.

| IP address                               | · 192.168.1.XXX <sup>1</sup>                                                    |
|------------------------------------------|---------------------------------------------------------------------------------|
| Subnet Mask                              | Usually automatically set to <b>255.255.255.0</b>                               |
| Default Gateway                          | · 192.168.1.1                                                                   |
| Preferred and<br>Alternate DNS<br>Server | <i>Obtain DNS server addresses automatically or Choose your own DNS Servers</i> |

1. The host ID XXX should be a number between 2 to 254 and should not be duplicated within the same local network.

#### 5. HOOKING UP THE FATBOX TO DEVICES

#### 5.2 Serial Device Settings

If you are connecting a serial device to the FATBOX for Serial Log Monitoring, Serial DTU (Transparent Transport) or Serial Modem, you will need to set the device's serial port to the following setting to initiate a connection.

| Baud Rate    | <b>115200</b> bps             |
|--------------|-------------------------------|
| Data Bits    | <b>8</b> Data Bits            |
| Stop Bits    | 1 Stop Bit                    |
| Parity Check | No Parity Bit (None)          |
| Flow Control | <b>No</b> Flow Control (None) |

#### 6.1 Logging in to the FATBOX GPRSV2

| AMPLIFIED<br>ENGINEERING | Delivering Optmized Wirele          | ss Solutions             |
|--------------------------|-------------------------------------|--------------------------|
| FATBOX CR36 Mana         | agement Console                     |                          |
|                          | Username: admin<br>Password : ••••• | LOGIN                    |
|                          |                                     |                          |
| Amplified Engineering    | ig Pty Ltd (Austra <b>l</b> ia)     | support@amplified.com.au |

#### 6.2 Saving Parameter Changes

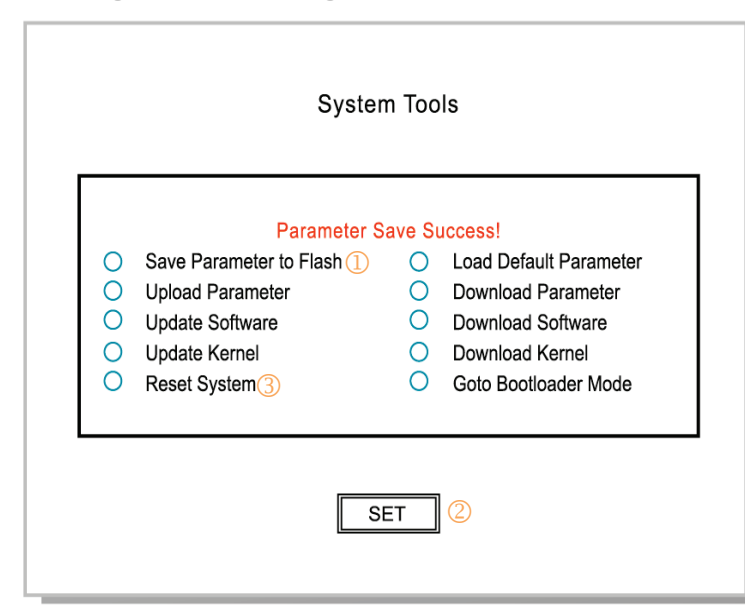

Connect your computer to port LAN on the FATBOX with the Ethernet CAT5 cable provided. Wait a few moments for your computer to register the device then open your web browser and type in "192.168.1.1" into the URL tab.

Enter as following in the LOGIN page:

USERNAME: admin PASSWORD: 12345

You may change the username and password from within the console.

The DHCP server is activated by default. It will assign a local IP address of 192.168.1.2.

After the making changes to your FATBOX's configuration, you have to go to *System Manage > System Tools* and Save the parameter changes to Flash and RESET as following.

Choose "Save Parameters to Flash" 1 and click on SET 2.

Then you may reset the system by choosing "Reset System" ③ and then click "SET" ②. Alternatively you may choose to reset by unplugging the power cord for a few seconds. The new settings will be in place when the B.A.S.E reboots.

▷ IMPORTANT: Please wait till the message "Parameters Save Success" is displayed before resetting the FATBOX. A premature reset may corrupt the unit's configuration. If this happens you will need to use the serial console to load the default settings to the box. (See section 9.3 on page 40 to do this.)

Welcome to the FATBOX Web-Console menu. If you are already logged in, the following segment will run you through the various settings and configurations you can make through your web browser. Please ensure that you have covered segment 6.2 on saving parameter changes before you continue. The web console is recommended for users who prefer having an intuitive interface to manage their routers.

#### 7.1 System Parameters

The FATBOX GPRSV2 is smartly designed so that a single product may be deployed in a variety of ways around your network in a cost effective manner. Section 7.1 covers how to set up the unit to the way that you'll like to use it.

#### 7.1.1 Services Configuration

To begin connecting to a cellular data network you will need to set up the Services Configuration menu found in System Parameters. Note that much of the information required here would have to come from your cellular operator.

|                                   |                         | Ask service provider. It's something                                                           |
|-----------------------------------|-------------------------|------------------------------------------------------------------------------------------------|
| SIM1 Access Point Name            | APName                  | like "telstra.internet" or "tmobile".                                                          |
| SIM1 Service Number               | *99***1#                | Ask service provider. Usually it is                                                            |
| SIM1 User name and Password blank |                         | "*99#" or "*99***1#".                                                                          |
| SIM1 User Name                    | username                | Ask service provider.                                                                          |
| SIM1 Password                     | password                |                                                                                                |
| Enable SIM2                       |                         | Enable DOAL SIM redundancy.                                                                    |
| SIM2 Access Point Name            | APName                  | / If SIM 2 is enabled, user can choose                                                         |
| SIM2 Service Number               | *99***1#                | to enable "SIM 1 Primary Connection"                                                           |
| SIM2 User name and Password blank |                         | check SIM 1's network availability                                                             |
| SIM2 User Name                    | username                | periodically whilst it is connected                                                            |
| SIM2 Password                     | password                | the current connection to check                                                                |
| SIM1 Primary Connection           | Checking Period 10 Mins | SIM 1's network status. If that test                                                           |
| ()                                |                         | fails, the FATBOX will reconnect back<br>to SIM 2 until the next "Checking<br>Period" elapses. |

|                                                   |                                                              | Check Data Trigger if you want the FATBOX to<br><b>only</b> go online when there is incoming serial<br>data or if it receives a <i>Wake Up</i> call. |
|---------------------------------------------------|--------------------------------------------------------------|----------------------------------------------------------------------------------------------------|
| Dial Mode                                         | Always Online   Data Trigger(Serial Data)                    | Check "RING" to allow incoming call to <i>Wake Up</i> unit for PPP reconnection.                                                                     |
| Remote Wake-up Manner<br>Offline When LAN is Idle | Ring     Check Caller ID When Wake-up       Wait Time:     1 | Check "CALLER ID WHEN WAKE " if you want authentication against the caller's number (Set                                                             |
|                                                   |                                                              | in Section 7.1.8 - Advanced Parameters)                                                                                                    |
|                                                   |                                                              | Ethernet port is idle longer than the "Wait<br>Time" set. This saves costs for users with<br>infrequent data transmissions on metered                |

If you want the FATBOX to be always on operation click the "SET" button to confirm the settings now. Otherwise continue to configure the following section.

data plans.

#### 7.1.2 Application Configure

Application Configure configures the mode of the GPRSV2 router.

|                                                                                                    |                                                                                   | Sets the device name.                                                                                                    |
|----------------------------------------------------------------------------------------------------|-----------------------------------------------------------------------------------|----------------------------------------------------------------------------------------------------|
| Device Name(ID)<br>Application Mode<br>Application Rule<br>Work as Router<br>Enable NAT<br>Local Port<br>Opposite Peer Name<br>Opposite Peer Port | GPRSV2<br>Point to Multipoint Client Server I I I I I I I I I I I I I I I I I I I | Sets the device name.<br>Sets up the FATBOX GPRSV2 to one of th<br>following modes:<br>- Gateway (Point to Multipoint)<br>- Peer to Peer<br>- TCP Transparent Transport<br>- UDP Transparent Transport<br>- Reserve<br>- Modem (via Serial Port)<br>To configure as Client or Server. |
| Check OOB(TCP)                                                                                                    |                                                                                   | Checking activates the router function.                                                                                                    |
| Local IP after Dial-up<br>Remote IP after Dial-up                                                                                                 |                                                                                   | Checking activates the NAT function.<br>See section 7.2.1 on pg. 24 for more on<br>Network Address Translating with the                                                                                                    |
| DNS2                                                                                                    |                                                                                   | GPRSV2.                                                                                                    |
|                                                                                                    |                                                                                   |                                                                                                    |

| Device Name(ID)         | GPRSV2 Indicate the port number for the local router |
|-------------------------|------------------------------------------------------|
| Application Mode        | Point to Multipoint - for the device.                |
| Application Rule        | Client O Server                                      |
| Work as Router          | when you are configuring for Peer-to-Peer,           |
| Enable NAT              | TCP or UDP Transparent Transport modes.              |
| Local Port              | 1903 The local IP assigned to the router after       |
| Opposite Peer Name      | 0.0.0.0 registration to a data network.              |
| Opposite Peer Port      | 0                                                    |
| Check OOB(TCP)          | The remote IP assigned to the router after           |
| Enable Private Protocol | registration to a data network.                      |
| Local IP after Dial-up  | The Primary DNS address assigned to the              |
| Remote IP after Dial-up | router after registration to a data network          |
| DNS1                    | The Secondary DNS address assigned to the            |
| DNS2                    | router after registration to a data network          |
|                         |                                                      |

#### 7.1.3 Ethernet Configure

In most cases the Ethernet configuration (gateway and DNS servers) will be automatically assigned when network registration is completed. However you may choose to manually configure the settings via this menu.

| Device IP   | 192.168.1.1   |
|-------------|---------------|
| Subnet Mask | 255.255.255.0 |
| Gateway     |               |
| 1st DNS     |               |
| 2nd DNS     |               |
|             |               |

#### 7.1.4 Serial Configure

The serial port may be used for one of three operations

- By default, as a "COM" port for making configurations, to do flash uploading or for the unit to run as a lite data logger
- As a Transparent TCP or UDP port (e.g. a DTU) in "COM" mode See also Section 7.1.8, Output Debug Info on Serial Port.
- As a "MODEM" Serial Port (e.g. for Dial Up networking or for Sending/Receiving SMS)

| Baud Rate                       | 115200 🗸 | The factory default settings.                                                                                        |
|---------------------------------|----------|----------------------------------------------------------------------------------------------------|
| Data Bits                       | 8 🗸      |                                                                                                    |
| Stop Bits                       | 1 -      |                                                                                                    |
| Parity Check                    | none 🗸   | This condition sets the buffer size (30KB in this case). If the —                                                    |
| Flow Control                    | none 🗸   | value, the data will be sent out                                                                                     |
| Max Packet Size(1-30000)        | 30000    |                                                                                                    |
| Max Data Send Interval(1-60000) | 1000     | This condition sets the time limit between the reception of<br>bytes before the FATBOX sends the data out the socket |
| Max Data Wait Time(20-6000000)  | 600000   | In the given example, if no new data is received after the                                                           |
|                                 |          | interval of 1 second, the data will be sent out.                                                                     |

This condition sets a regular interval for the FATBOX to sendout the data received. If neither of the above-mentioned conditions occur, the FATBOX will be receiving data all the time but will only send this data out once that value set here has been reached (in this case 10 minutes).

These 3 types of serial parameters control the transfer conditions of serial port. If any one of these 3 conditions — happens, the data received from serial port will be sent out to socket.

#### 7.1.5 Timer Configure

| PPP Wait Time (10-60)                            | 15 | Configures the dwell time between 'Retry-to-Connect   |
|--------------------------------------------------|----|-------------------------------------------------------|
| PPP failure retry times(0,1-60)(0 for no reboot) | 0  | PPP sessions with Data service Provider. Configure    |
| Heartbeat Cycle(10-600) with RSC                 | 20 | between 10 to 15 seconds.                             |
| Register ACK Wait Time(10-60)                    | 10 |                                                       |
| Auto Offline Wait Time(10-600)                   | 30 | Configures the number of times the EATBOX tries to    |
| Cycle of Echo Sending(0,5-600)                   | 10 | compares the number of times the PAIDOX thes to       |
| Failures of the Echo(1-5)                        | 5  | connect PPP sessions with the Data Service Provider   |
| Cycle of Online Keeper(0,1-1800)                 | 0  | before it reboots. Set between "1~60" times or "0" fo |
|                                                  |    | infinite retries without rebooting (default).         |

Here you can set the router to automatically reconnect PPP sessions or reboot.

The other settings in this segment are for specific network operations and we do not advise the normal user to make any modifications there.

#### 7.1.6 Timer Up-Down

If the GPRS or NTP time sync<sup>2</sup> is reliable upon power up, the FATBOX can be programmed to have specific PPP connection and disconnection times each day.

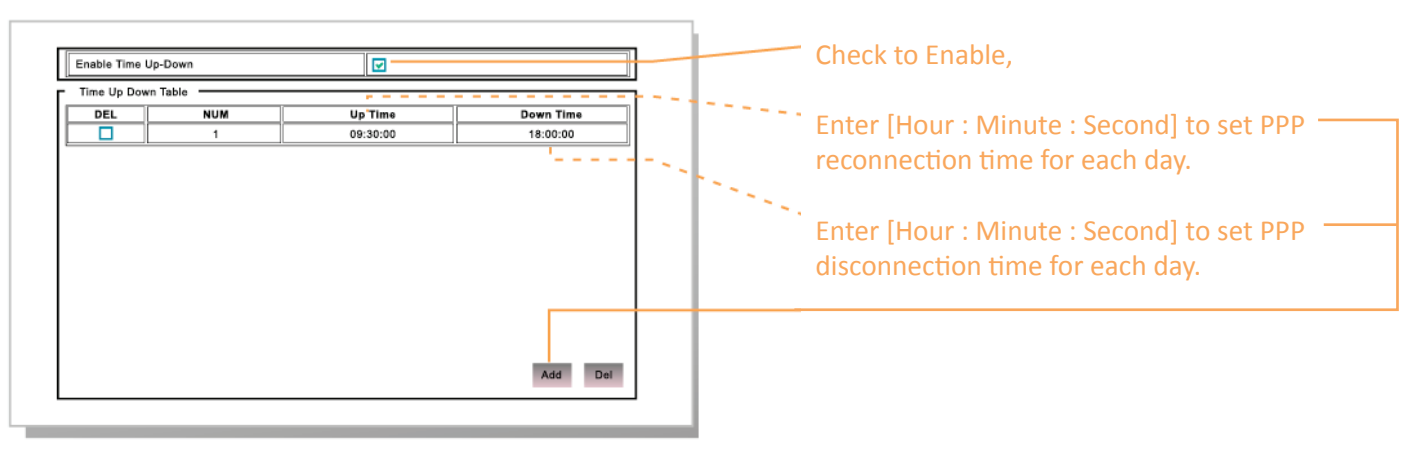

#### 7.1.7 Reboot Redial Conditions

This is a custom application specific function. Please contact support@amplified.com.au for advanced user application support.

#### 7.1.8 Advanced Parameters

You can use this menu to configure some of the specific parameters outlined below.

| Neb Manage System Port               | 80                     |
|--------------------------------------|------------------------|
| PPP Authentication Mode              | Chap first, then pap 👻 |
| Control Host IP Address              | 0.0.0.0                |
| Console Phone Number                 | 13312345678            |
| Register IP After Update             |                        |
| Enable PPP Parameter Configured      |                        |
| Output Debug Info to Serial Port     |                        |
| Debug Output Level(0-9,0 Output All) | 0                      |

Web Manage System Port: By default it is set to 80. You may change it to improve security if the router is on a public IP network.

PPP authentication mode: Please ask Network Service Provider or else leave as it is. It can be configured to "PAP Only", "CHAP Only" or "CHAP first and then PAP" (default).

Control Host IP address: Registers the IP address of the host that controls the PPP connection.

Console Phone Number: Configures the Caller ID to authenticate incoming calls for the "Remote Wake Up Manner: RING" (See Services Configuration, Section 7.1.1).

Output Debug Info on Serial Port: The default Serial Setting [115200/8/1/NoneParity/NoneFlowControl] is configured to "0" (i.e. Serial Port Debug Mode). If the router's serial port is used for data transmission (e.g. TCP Serial Mode), this box must be unchecked

Advanced troubleshooting of PPTP/IPSEC and DYNDNS registration settings can be configured via Serial Console mode only.

#### 7.2 Network Configuration

#### 7.2.1 NAT

For flexible LAN setups, FATBOX supports both DMZ and NAT (Network Address Translation) configurations.

| Enable DMZ       |             | Check to enable DMZ to a specific host |
|------------------|-------------|----------------------------------------|
| DMZ Host Address | 192.168.1.1 | Enter DMZ host address that will be    |
|                  |             | exposed to the public network          |

#### ... DMZ must be DISABLED in order to allow Port Forwarding (NAT)

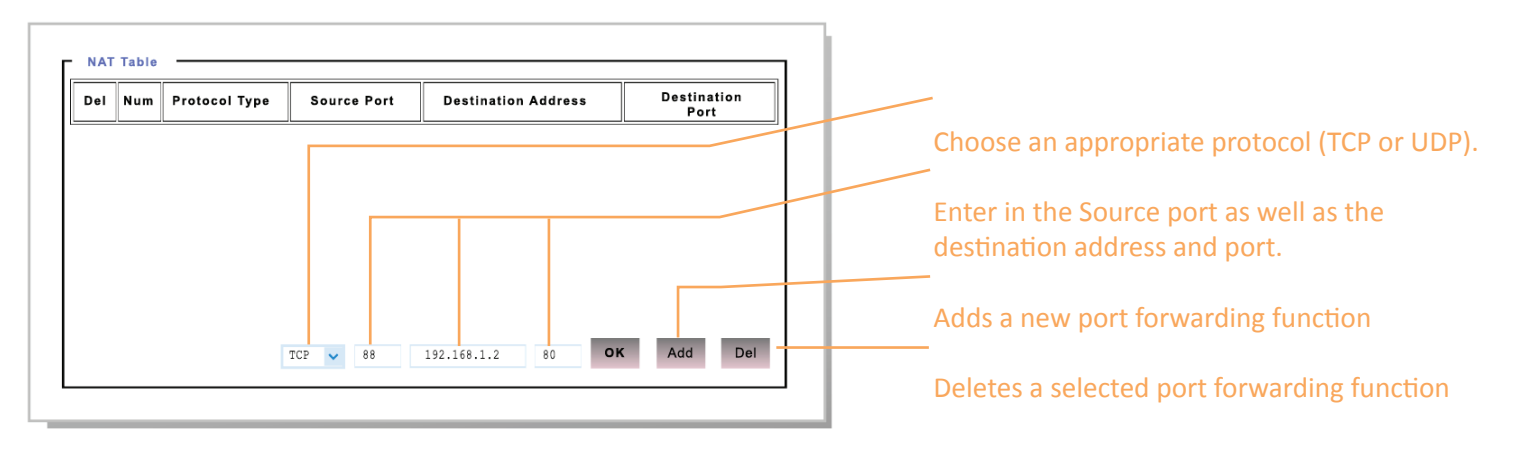

In the cited example, if a public IP (whether static or resolved by DDNS) of 222.222.222 is assigned by the network service provider, then pointing a remote application to 222.222.222.88 will connect it to local device 192.168.1.2's port number 80 (web server).

#### 7.2.2 IfConfig

The router can be accessed through an additional IP address via its LAN port if IfConfig is set up.

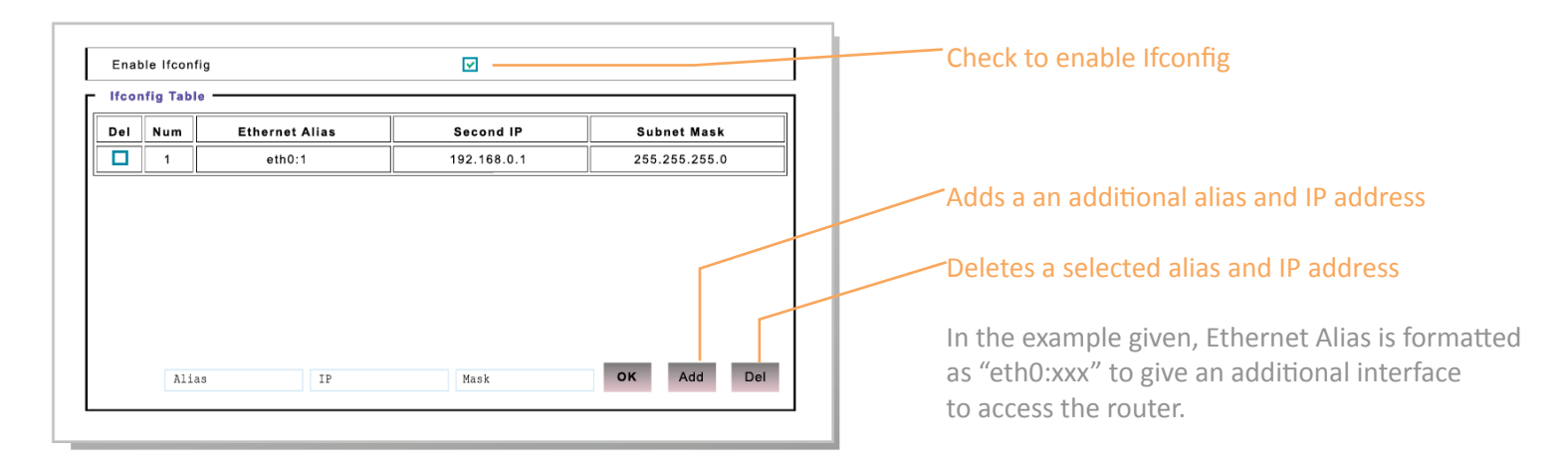

#### 7.2.3 Static Route

If you are set up for PPTP or IPSEC VPN, it is a typical requirement to configure your Static Route table to route VPN address packets via the VPN gateway and interface instead of an unsecured cellular gateway.

You can view the system route table via telnet by using cmd "route".

| Del N | um Destination | Address | Subnet Mask | Gateway | Interface |
|-------|----------------|---------|-------------|---------|-----------|
|       |                |         |             |         |           |
|       |                |         |             |         |           |
|       |                |         |             |         |           |
|       |                |         |             |         |           |

#### 7.2.4 Auto PING

The Auto PING function reboots the FATBOX after the maximum number of PING failure from the target server IP. This is useful as in many cases the reboot frees a 'locked' PPP session.

| Enable Auto Ping                                                                                  |                 | Enables Auto PING function                        |
|---------------------------------------------------------------------------------------------------|-----------------|---------------------------------------------------|
| Packets Every Auto Ping(0-50)<br>Notice: If 0 will ping always<br>Auto Ping Packets Size(1-10248) | 0               | Target server's external IP address               |
| Auto Ping interval(1-6005)                                                                        | 1               | larget server s external in address               |
| Use Peer IP Addr As Auto Ping Dest                                                                |                 | FATBOX reports after this number of PING response |
| Auto Ping Dest IP                                                                                 | 222.222.222.222 | follows for a the toward agoing                   |
| Auto Ping Max Failures(5-100)                                                                     | 5               | failures from the target server                   |
|                                                                                                   |                 |                                                   |

#### 7.2.5 DHCP

By default the inbuilt DHCP server automatically assigns IP addresses to the connected devices.

In the factory default, the DNS addresses are configured to point to OpenDNS server addresses.

| DHCP Rule               | Server 🚩       |
|-------------------------|----------------|
| DHCP Start IP           | 192.168.1.2    |
| DHCP End IP             | 192.168.1.254  |
| DHCP Subnet Mask        | 255.255.255.0  |
| DHCP Gateway            | 192.168.1.1    |
| Get DNS from Operator   |                |
| DNS Primary Address     | 208.67.222.222 |
| DNS Secondary Address   | 208.67.220.220 |
| DHCP IP Lease Time(day) | 10             |

#### 7.2.6 Backup Routing (Serial Port)

The FATBOX GPRSV2 can be configured to switch data connection from the cellular to the serial port modem (e.g. a PSTN or a Satellite SBD modem) in situations where redundancy is required.

Note that the PPP retry must not be set to "0" (infinite retry no reboot) or else the FATBOX will not switch over to connecting the backup route.

| Enable Backup Routing                 |           |                                      |
|---------------------------------------|-----------|--------------------------------------|
| Service Number                        | #777      | Check to enable back up function.    |
| User Name                             | card      | Enter dial up networking number.     |
| User Password                         | card      |                                      |
| Time Return to Default Routing(120-9  | 00os) 160 | Enter Username and Password for dial |
| PPP Failure Retry Times(1-60)         | 0         | up service.                          |
| Enable Script                         |           | Enables custom scripting for modems. |
| · · · · · · · · · · · · · · · · · · · |           |                                      |

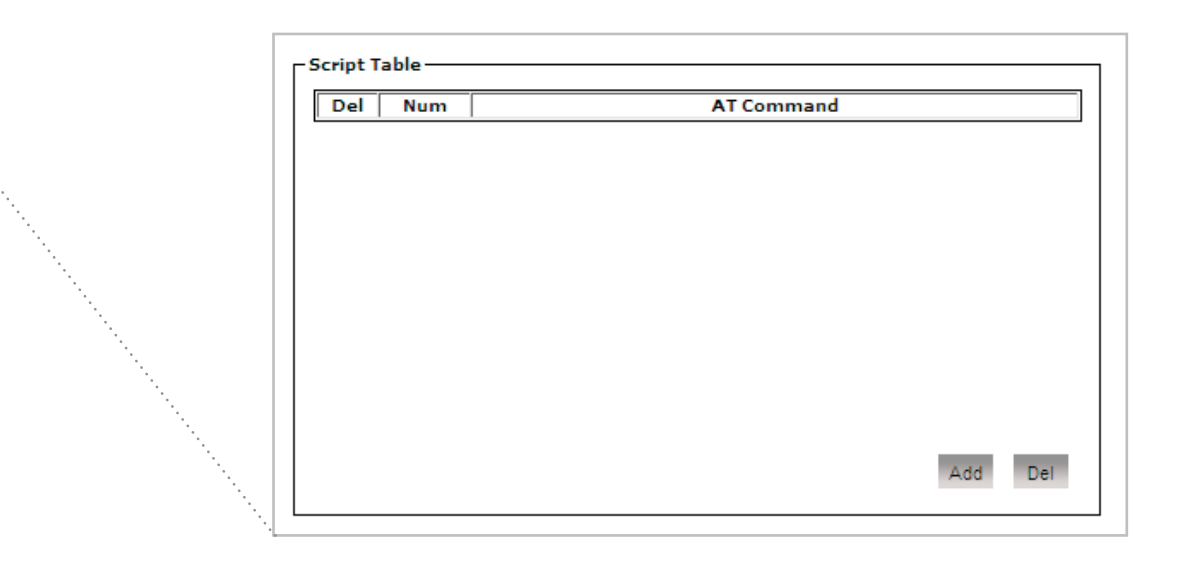

#### 7.2.7 **DDNS** (Dynamic DNS)

In many cellular data networks, the provisioning of static and public IP is a difficult and often expensive exercise. If public IP is available, FATBOX can be configure to register its assigned remote public IP address to a DDNS service provider (e.g dyndns.org) so that its session's temporary IP can be resolved by a unique domain name.

| Enable DDNS client |                   |
|--------------------|-------------------|
| DDNS SERVER        | dyndns.org        |
| Hostname           | fatbox.dyndns.org |
| Username           | test              |
| Password           | test              |

... Troubleshooting: Serial connection is required to access the serial console (See section 9). Enter "set advanced" and configure the DDNS debug information setting.

When DDNS (and PPTP) serial debug mode is ON, the serial terminal must be connected to enable sessions to be completed.

After troubleshooting is completed, please disable the debug to allow the FATBOX to operate without a serial device attached.

#### 7.2.8 NTP

NTP (Network Time Protocol) is a protocol to synchronize the clocks of computers over a network. The FATBOX router can update its internal clock upon power up and connection to the Internet. This clock can be used to control the router's PPP connection and disconnection and is also used for some VPN protocols.

| Enable NTP    |                |
|---------------|----------------|
| NTP Server IP | 203.117.180.36 |
| Time zone     | 8              |

should also be configured with this option also. If unsure leave unchecked to let the PPTP

Enter the Client side IP address of the PPTP

Enter the Server side IP address of the PPTP

server auto assign.

#### 7.2.9 **PPTP**

Please configure PPTP settings to match your PPTP VPN server settings. In some cases you will also need to configure the router's Static Route (see section 7.2.3) to enable proper routing of VPN traffic via the PPTP tunnel.

|                       | /Check to enable PPTP tunneling                                         |
|-----------------------|-------------------------------------------------------------------------|
|                       | Enter the PPTP server that the router will connect to (E.g 222.222.222) |
|                       | Enter the Username and Password for the PPTP authentication             |
| Enable PPTP           |                                                                         |
| PPTP Server IP        | Enable MPPE encryption (Check with PPTP                                 |
| PPTP Client User Name | test VPN server)                                                        |
| PPTP Client Password  | test                                                                    |
| Enable MPPE           | Enter the IP Address of the subnet on the                               |
| Remote Subnet         | server side (E.g. 100.168.1.0)                                          |
| Remote Subnet Mask    | Note: You should use different subnets on the                           |
| Enable Appont IP      | Server and Client side.                                                 |
| PPTP Local IP         | Enter the Subnet Mask on the server side                                |
| PPTP Remote IP        | (E.g. 255.255.2)                                                        |
|                       | Check to assign VPN IP address to both clier                            |

7.2.10 L2TP

FATBOX can support L2TP tunneling either as a Client or a Server.

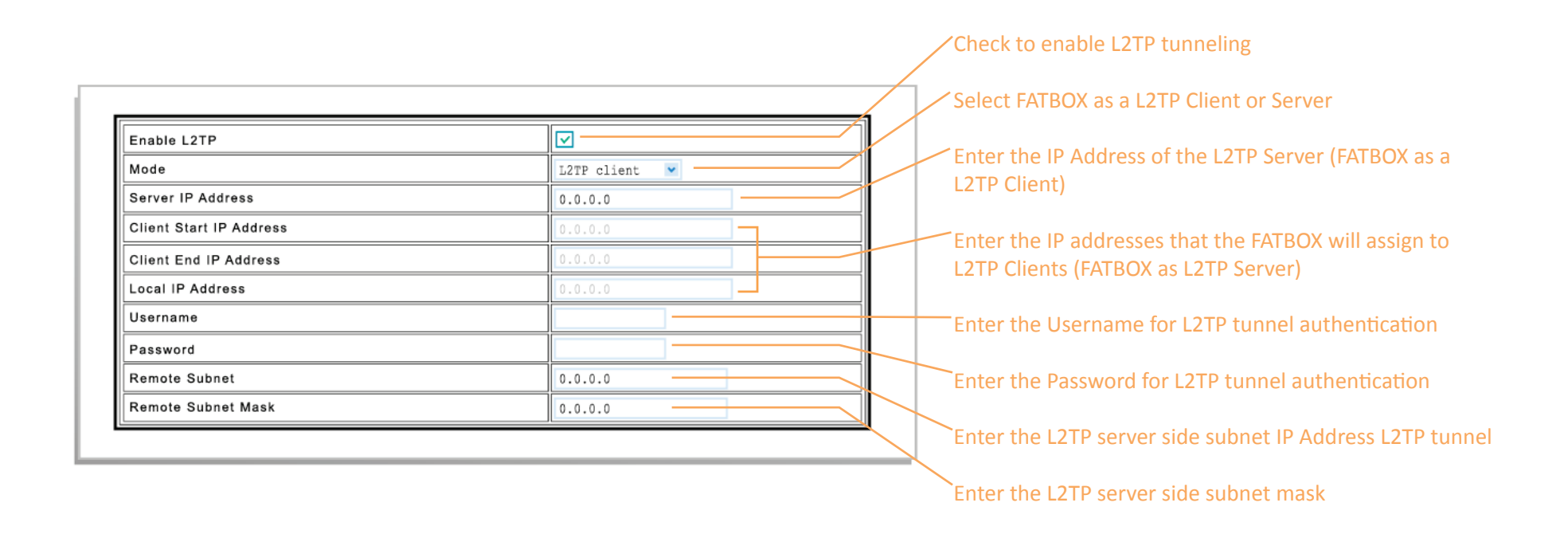

#### 7.2.11 IPSEC Tunnel

FATBOX supports IPSEC (PSK) tunnels to an IPSEC VPN Server configured to the following settings.

#### Using IKE

Exchange Mode: Main Mode Remote Identity Type: IP Address Using Pre-Shared Keys (PSK) Encryption Algorithm: MD5 Configurable MTU, SA and IKE Lifetime Enable/Disable PFS

| SN:Subne | inel Table |      |              |      |             |            |      |     |
|----------|------------|------|--------------|------|-------------|------------|------|-----|
| Del Num  | ber Mode   | Name | Local Subnet | Mask | Opp Gateway | Opp Subnet | Mask | PSK |
|          |            |      |              |      |             |            |      |     |
|          |            |      |              |      |             |            |      |     |
|          |            |      |              |      |             |            |      |     |
|          |            |      |              |      |             |            |      |     |
|          |            |      |              |      |             |            |      |     |
|          |            |      |              |      |             |            |      |     |
|          |            |      |              |      |             |            |      |     |
|          |            |      |              |      |             |            |      |     |
|          |            |      |              |      |             |            |      |     |

The configuration and deployment of IPSEC is exact and expected to be configured by expert networking engineers with working knowledge of their IPSEC VPN servers at their back-office. Please contact <u>support@amplified.com.au</u> for further information.

#### 7.2.12 SNMP Parameter Configure

The FATBOX supports SNMP v1 to allow Network Management Systems (NSM) to monitor system parameters and also receive TRAP messages periodically from the FATBOX.

| Enable SNMP                   |                   |
|-------------------------------|-------------------|
| Snmp manager address          | 58. 108. 200. 100 |
| Snmp manager port             | 162               |
| Snmp agent local port         | 161               |
| TRAP Interval(s),(0: No TRAP) | 60                |

TRAP message sends the following information,

- Device Name (ID), Device type, Device firmware version
- Signal strength (static on GPRS version and real-time on EDGE version)
- Up Time (Epoch time ticks)
- Attached cell ID
- Attached network type
- Assigned IP address

| Enterprise: | .iso.org.dod.internet.p                                                                                                    | orivate. enterprises.FATB | OX                                  |                        |         |  |  |
|-------------|----------------------------------------------------------------------------------------------------|---------------------------|-------------------------------------|------------------------|---------|--|--|
| Specific:   | 16016                                                                                                    |                           |                                     |                        |         |  |  |
| Generic:    | enterpriseSpecific                                                                                                    |                           |                                     |                        |         |  |  |
| Variable Bi | ndings:                                                                                                    |                           |                                     |                        |         |  |  |
| Name:       | .iso.org.dod.internet.p                                                                                                    | private.enterprises.FATB  | OX.FATBOXproducts.ngn.dtu.dtuMIB.s1 | 011C.dtuSendTrap.dtuTr | apPDU.0 |  |  |
| Value:      | [OctetString] Device NameBOX007,GPRSV2,V206&&Signal:21&&Up Time:1288994348&&Cell<br>ID:1775F0E9&&Network:GPRS&&Assigned IP:202.81.75.35 |                           |                                     |                        |         |  |  |

#### 7. WORKING WITH THE WEB CONSOLE

#### 7.3 Security Configure

FATBOX supports **Iptable** input and output table configuration. Iptable scripting is also supported.

#### 7.3.1 Iptable In

Incoming to Firewall For packets generated by remote server and going into the FATBOX router

#### 7.3.2 Iptable Out

Outgoing from Firewall For packets generated locally and going out of the FATBOX router

| Enac | le iptable i | nput Chai        | ns        |       |             |                       |   |          |     |
|------|--------------|------------------|-----------|-------|-------------|-----------------------|---|----------|-----|
| Del  | Num          | Protocol<br>Type | Source Ad | dress | Subnet Mask | Destinatio<br>Address | n | Subnet M | ask |
|      |              |                  |           |       |             |                       |   |          |     |
|      |              |                  |           |       |             |                       |   |          |     |
|      |              |                  |           |       |             |                       |   |          |     |
|      |              |                  |           |       |             |                       |   |          |     |
|      |              |                  |           |       |             |                       |   |          |     |

|     | 1   | Protocol |           |       |             | Destination |          |     |
|-----|-----|----------|-----------|-------|-------------|-------------|----------|-----|
| Del | Num | Туре     | Source Ad | dress | Subnet Mask | Address     | Subnet M | ask |
|     |     |          |           |       |             |             |          |     |
|     |     |          |           |       |             |             |          |     |
|     |     |          |           |       |             |             |          |     |
|     |     |          |           |       |             |             |          |     |
|     |     |          |           |       |             |             |          |     |
|     |     |          |           |       |             |             |          |     |
|     |     |          |           |       |             |             |          |     |
|     |     |          |           |       |             |             |          |     |

#### 7. WORKING WITH THE WEB CONSOLE

#### 7.3.3 Iptable Script

Enable Iptable Script
Enable Iptable Scripting

Iptable Script Guidelines (supporting iptables v1.2.7a)

Usage: iptables -[AD] chain rule-specification [options] iptables -[RI] chain rulenum rule-specification [options] iptables -D chain rulenum [options] iptables -[LFZ] [chain] [options] iptables -[NX] chain iptables -E old-chain-name new-chain-name iptables -P chain target [options] iptables -h (print this help information)

Commands: Either long or short options are allowed. --append -A chain Append to chain Delete matching rule from chain --delete -D chain --delete -D chain rulenum Delete rule rulenum (1 = first) from chain --insert -I chain [rulenum] Insert in chain as rulenum (default 1=first) --replace -R chain rulenum Replace rule rulenum (1 = first) in chain --list -L [chain] List the rules in a chain or all chains --flush -F [chain] Delete all rules in chain or all chains Zero counters in chain or all chains --zero -Z [chain] --new -N chain Create a new user-defined chain --delete-chain Delete a user-defined chain -X [chain] --policy -P chain target Change policy on chain to target --rename-chain -E old-chain new-chain Change chain name, (moving any references) Options: -p [!] proto protocol: by number or name, eq. `tcp' --proto -s [!] address[/mask] --source source specification --destination -d [!] address[/mask] destination specification --in-interface -i [!] input name[+] network interface name ([+] for wildcard) --jump -j target target for rule (may load target extension) -m match --match extended match (may load extension) numeric output of addresses and ports --numeric -n --out-interface -o [!] output name[+] network interface name ([+] for wildcard) table to manipulate (default: `filter') --table -t table --verbose -v verbose mode print line numbers when listing --line-numbers expand numbers (display exact values) --exact -x [!] --fragment -f match second or further fragments only --modprobe=<command> try to insert modules using this command --set-counters PKTS BYTES set the counter during insert/append print package version. [!] --version -V

#### 7.3.4 SIM LOCK Configure

For network requiring SIM PIN, please enable and configure SIM Lock code very carefully. Usually, after 3 unsuccessful SIM PIN tries, the SIM will be locked and can only be unlocked by the operator.

| Γ | Enable SIM Lock      |       |
|---|----------------------|-------|
|   | PIN Code             | 12345 |
|   | PIN Limited Failures | 2     |
|   |                      |       |

#### 7.4 System Manage

#### 7.4.1 Systems Tools

In this section are the system management tools for flash, kernel, parameters management and also the configuration of username and password to access the router. You can also find useful information about the cellular signal strength and basic connection of the device under the Device Status tag.

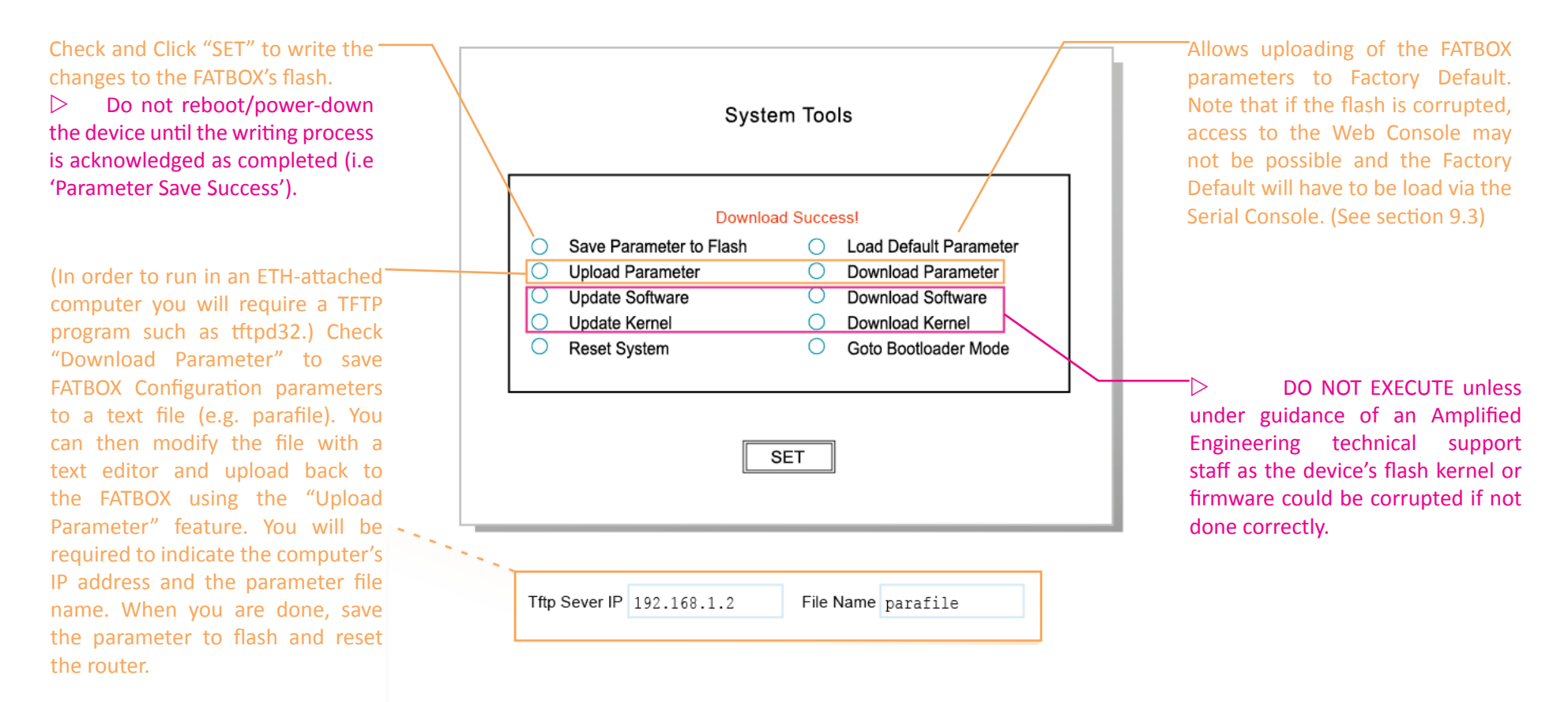

#### 7.4.2 User Manage

You may change the FATBOX's log in page's Username and Password settings for better security. To revert back to factory default see section 9.3 on page 40.

| User Name | admin |  |
|-----------|-------|--|
| Password  | 12345 |  |

#### 7.4.3 Device Status

This page provides *real time* update of the router's operation and network status, e.g. network signal strength and status, assigned IP addresses and VPN status.

The table below will be able to give you some helpful tips regarding the level of Signal Strength

| Quality of Signal                 | Levels            | Description                                                                                                    |
|-----------------------------------|-------------------|----------------------------------------------------------------------------------------------------|
| Marginal                          | -95dBm or lower.  | At these sort of levels, it is very likely that you may suffer low throughput and disconnects due to cell loading/breathing even with an outdoor antenna. |
| Workable under<br>most conditions | -85dBm to -95dBm. | Probably worth considering an outdoor gain type antenna. Could suffer poor throughput and disconnects due to cell loading/breathing.                      |
| Good                              | -75dBm to -85dBm  | Normally no problem holding a connection with this sort of level (even with cell breathing) without the use of an external antenna.                       |
| Excellent                         | Above -75dBm      | Should not be affected by cell breathing/loading and should not require an external antenna.                                                              |

#### 8. CONFIGURATIONS VIA TELNET

In the case that your browser is unable to connect to the FATBOX, you can still configure the device via TELNET.

#### : You must be able to 'ping' the device in order to TELNET.

8.1 Logging In

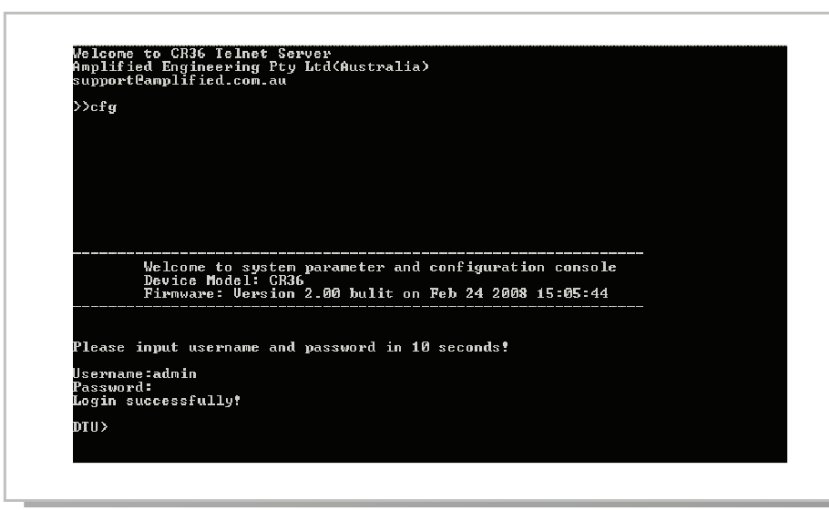

8.2 Configuring Cellular Operator Settings

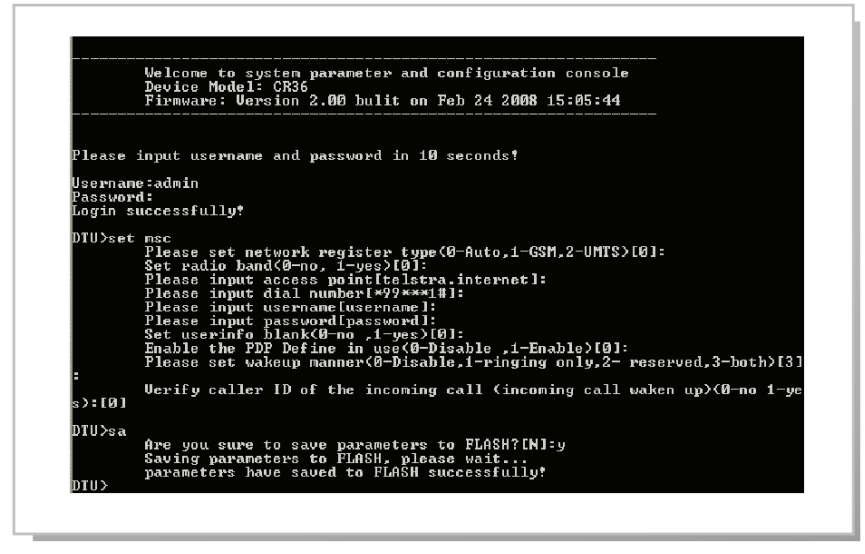

Open a new command prompt session (Windows START>Run> Type "cmd" <Enter>).

Enter "telnet 192.168.1.1" and the screen on the left will be shown. Log in by entering User Name and Password.

Enter "cfg" and complete the log in within 10 seconds (The default Username is "admin" and password is "12345").

Enter "set msc" at the "DTU>" prompt.

Enter the parameters provided by your cellular operator.

Enter "sa" to save changes to the router's Flash memory.

You can now reboot the box by entering "reset" or by switching off its power for a few seconds.

▷ IMPORTANT: Please wait till the acknowledgement message for saved changes is displayed before resetting the FATBOX. A premature reset may corrupt the unit's configuration. If this happens you will need to use the serial console to load the default settings to the box. (See section 9.3.3 to do this.)

#### 9.1 Logging in via the Serial Port

If the FATBOX's firmware or parameters are corrupted, there is the possibility that the FATBOX may not respond to 'ping', TELNET or the web browser. You will need to access the box via its serial port to return the parameters in flash to the factory default.

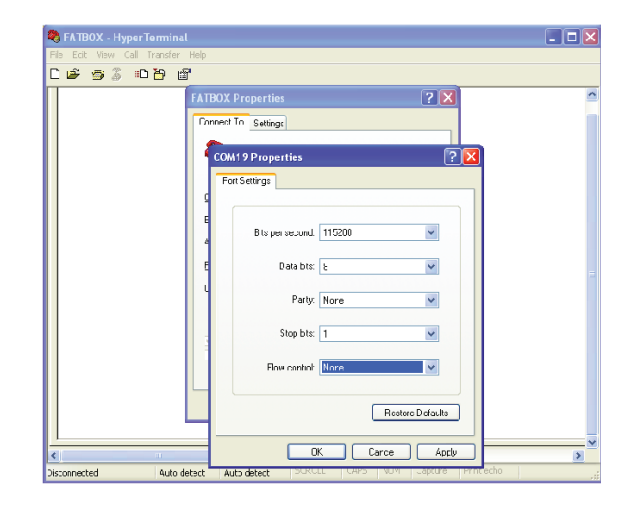

9.2 Serial Console Commands

All configuration commands are available via the Serial Console. As this mode is to be used by network professionals, this manual will not cover the usages of other commands.

To see a list of available commands type "?".

To display all settings and useful information for troubleshooting type "show all".

The Serial console configuration is for advanced users. Please email <u>support@amplified.com.au</u> for technical assistance. Set the computer's serial port to the following configuration via a HyperTerminal program (refer to settings on page 15).

Once you are connected, keep the 'SPACE' key pressed while switching ON the FATBOX.

When prompted, please enter the username and password. If you have not changed the Log in settings the default username and password are as following.

USERNAME: admin PASSWORD: 12345

| CON 20.115200 - HunerTerminal                                                                    |                                                                                                    |                                                                                                    |
|--------------------------------------------------------------------------------------------------|----------------------------------------------------------------------------------------------------|----------------------------------------------------------------------------------------------------|
| Fie Edt Vew Cal Tracfer Heb                                                                      |                                                                                                    |                                                                                                    |
| N # ⇔ \$ = N # #                                                                                 |                                                                                                    |                                                                                                    |
| Username:admin<br>Password:<br>Login successfully!<br>DTU>load def<br>Load default successfully. |                                                                                                    |                                                                                                    |
| DTU>sa                                                                                           | Are you sure to                                                                                                    | save parameters to FLASH?[N]:N                                                                                                    |
| DTU>?                                                                                            | help<br>?<br>exit<br>reset<br>set<br>show<br>tftp<br>load<br>save<br>print<br>na<br>ifconfig<br>route<br>dmz<br>iptables<br>time<br>ipsec<br>boot<br>pdp<br>phy | show help Information of commands<br>show help Information of commands<br>quit system parameters configuration<br>reset system<br>set system parameters<br>show system parameters<br>show system parameters configuration<br>use tftp to update system online<br>Load system parameters to FLBSH<br>print out cfg file content<br>configure NAI mapping table<br>configure static route<br>configure IP_addr of DMZ host or network<br>configure the timely transmit mode<br>configure the timely transmit mode<br>define PDP Context<br>read & write phy register |
| DTU>                                                                                             |                                                                                                    |                                                                                                    |
| onnected 0:07:30 ANSTW 115200 8-N-1 SCROLL CAPS NUM Capture Print echo                           |                                                                                                    |                                                                                                    |

#### 9. CONFIGURATIONS VIA THE SERIAL PORT (ADVANCED USERS ONLY)

#### 9.3 Revert to Factory Default

There are 3 ways to revert the FATBOX back to factory default settings (e.g. to setup for new project or when username/password is forgotten).

- Method 1: Enter the device IMEI number via TELNET console as the 'Username' with password as 'X'. IMEI number can be found on the printed sticker on the bottom of the FATBOX.
- Method 2: Do a "load default" from serial/TELNET console or via the web console

If your are able to access the FATBOX's web configuration pages, please got to section 7.4.1 to "Load Default Parameter" via the System Tools menu.

The FATBOX's Flash memory may have been corrupted if the box was powered down before it had completed saving changes. As the result the DHCP function may not work and the user would not be able to access the router via the web browser or by TELNET.

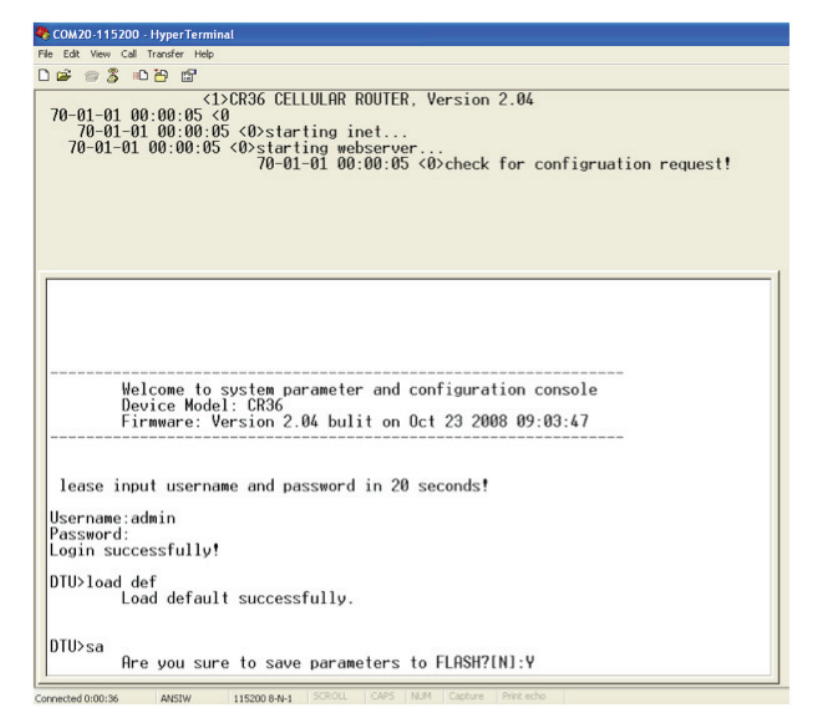

To revert the FATBOX to factory default via the serial port, complete the log in process described in section 9.1

After you are logged in enter the following commands

- 1. Enter "load def" to load default
- 2. Enter "sa" to save the changes to Flash
- 3. Wait for the acknowledgement to complete before rebooting the FATBOX GPRSV2.

### Method 3: Enter "AMPLIFIED" via Serial Console as the 'Username'.

The above is designed to allow only persons physically handling the FATBOX to revert the unit back to factory default without the valid username/password combination.

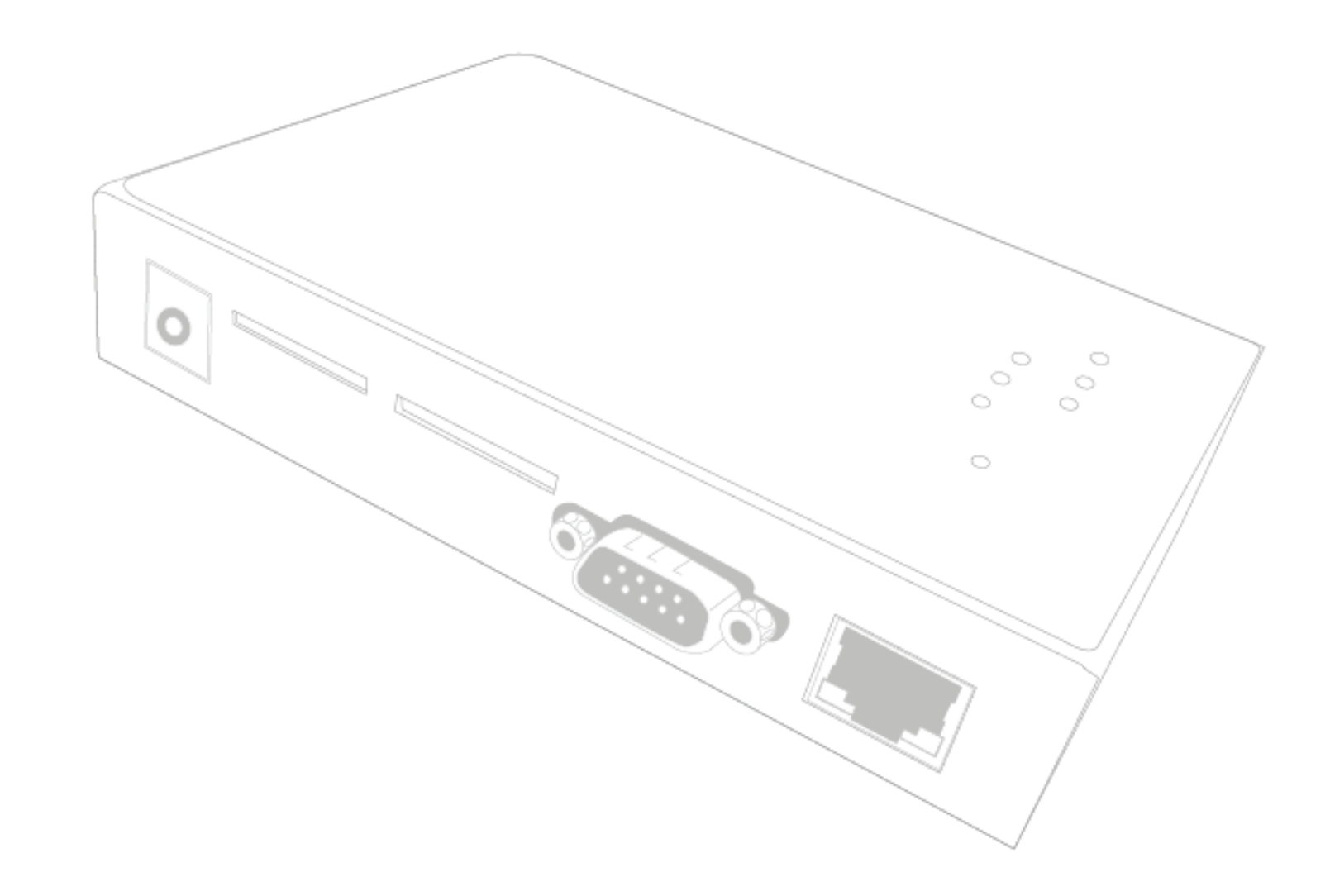

Your first call for support should be your local FATBOX solutions partner. If that fails to solve your problems or answer your queries, please contact us via <a href="mailto:support@amplified.com.au">support@amplified.com.au</a> and we will get back to you latest the next business day.

Amplified Engineering Pty Ltd No. 5 Turner Ave, Unit 1 Bentley Technology Park Bentley, Western Australia 6102 AUSTRALIA

# amplified.com.au